登入指南

步驟1:登入學校網址後,按○的圖示進入學習平台。

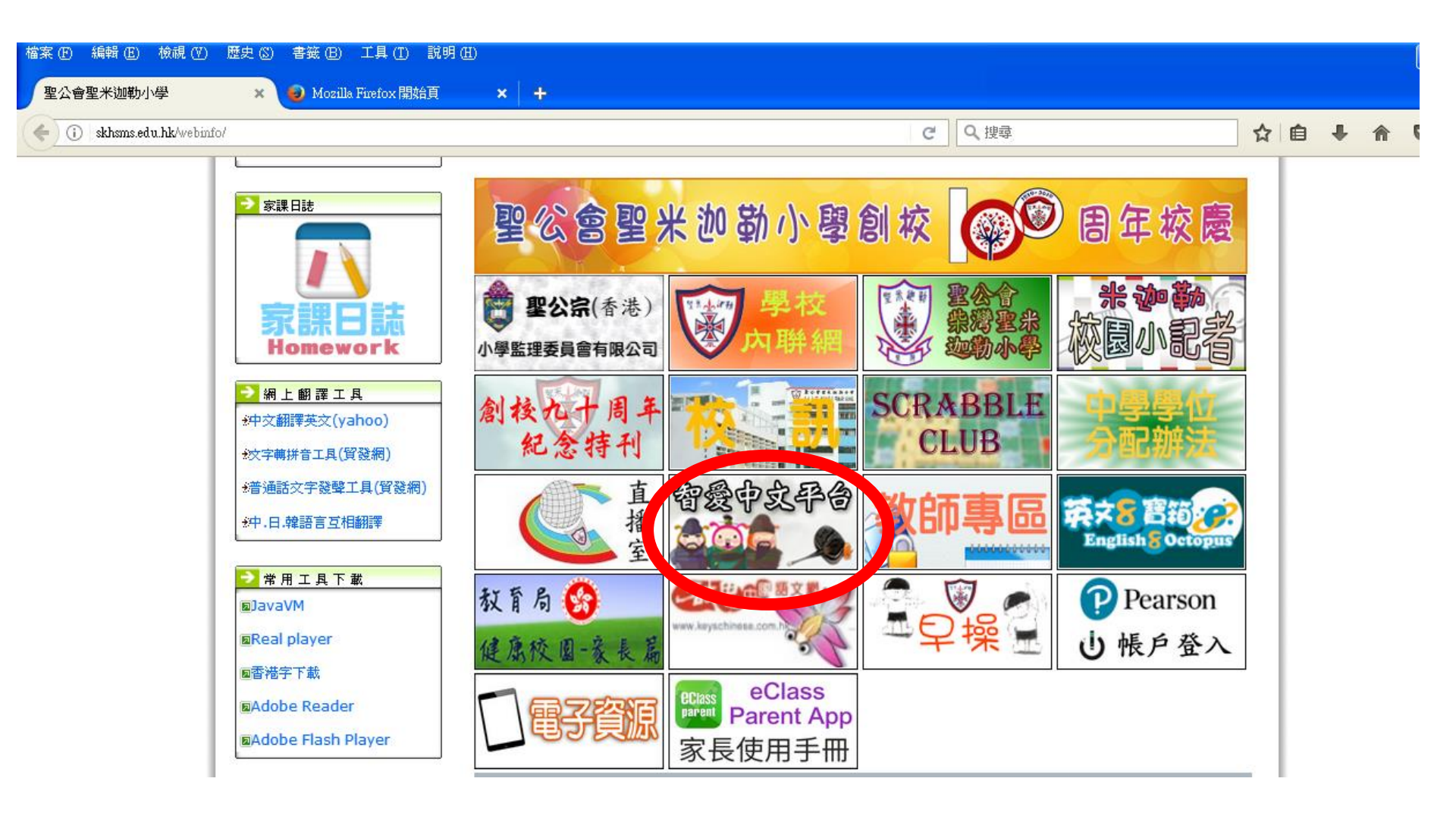

步驟2:進入「智愛中文」網站後,在網頁的右下角 的位置鍵入「用戶名稱」及「密碼」,再按 「登入」。

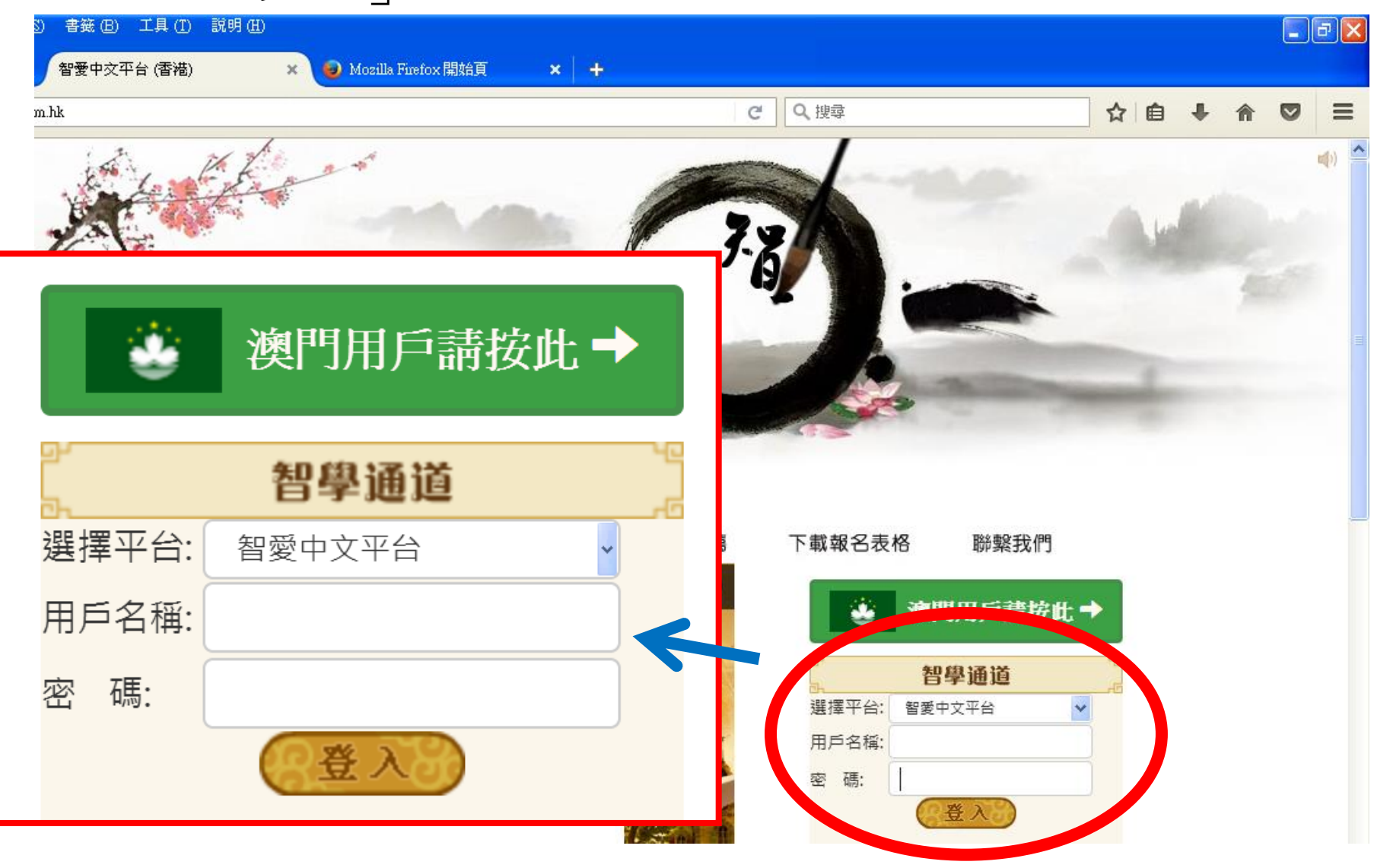

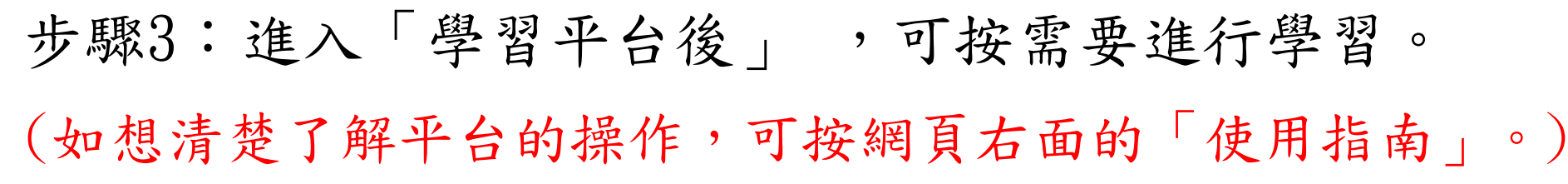

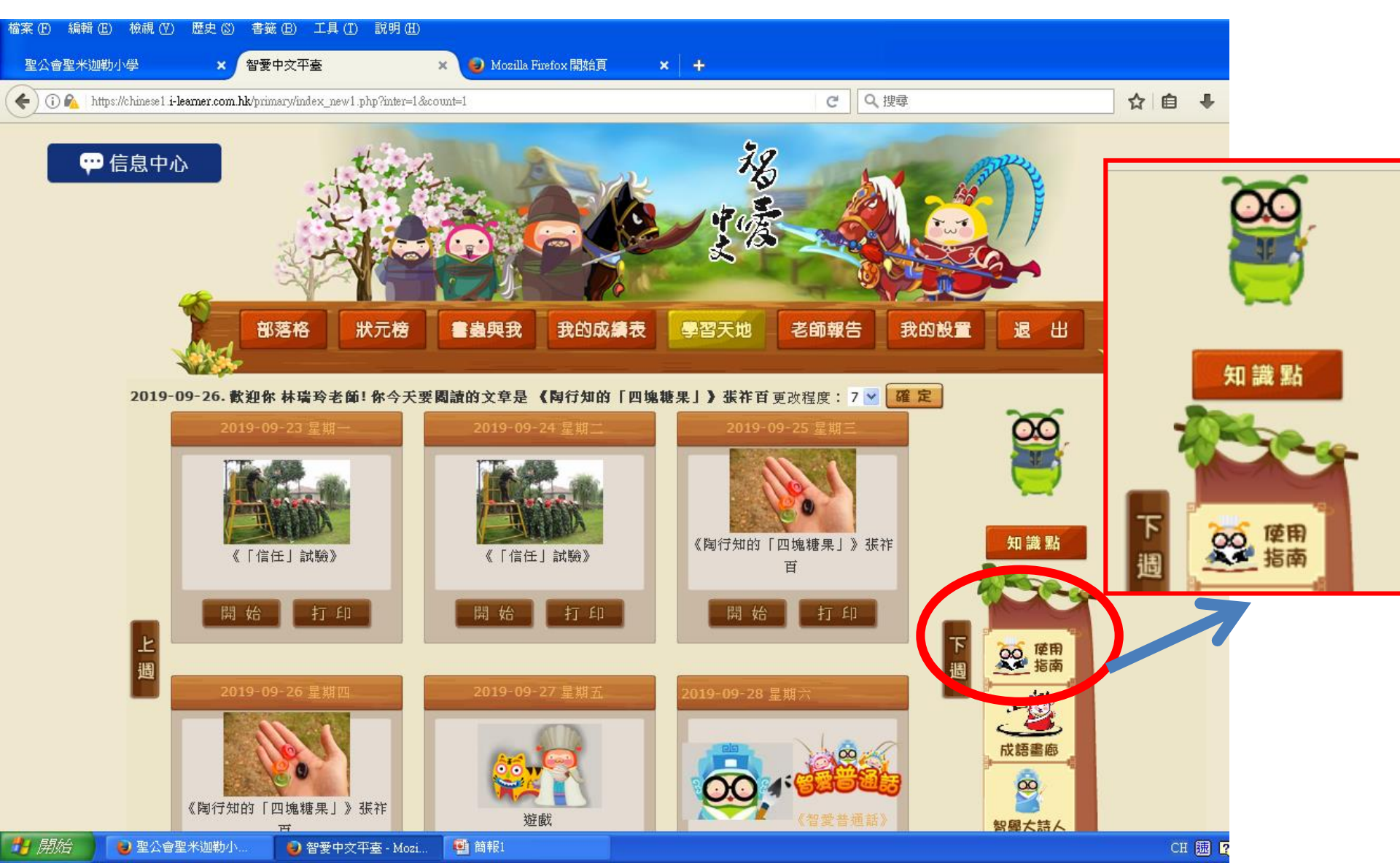